# **informa**world<sup>™</sup>

informaworld<sup>™</sup> เป็นระบบใหม่ในการใช้งานของ Taylor & Francis Online Journals ซึ่งเป็นฐานข้อมูลที่สถาบันวิทยบริการ จุฬาฯ บอกรับ ประกอบด้วยวารสารอิเล็กทรอนิกส์จำนวนกว่า 1,050 รายชื่อของ Taylor & Francis Group โดยเป็นวารสาร peer-reviewed มากกว่า 900 รายชื่อ มีเนื้อหาครอบคลุมสหสาขาวิชา ทั้งด้านการแพทย์และสาธารณสุข วิทยาศาสตร์กายภาพ วิทยาศาสตร์ชีวภาพ วิศวกรรมศาสตร์ คอมพิวเตอร์ เทคโนโลยีสารสนเทศ คณิตศาสตร์ สิ่งแวดล้อม เกษตรศาสตร์ กฎหมาย ภูมิศาสตร์ การศึกษา เศรษฐศาสตร์ การเงิน ธุรกิจและอุตสาหกรรม มนุษยศาสตร์ ภาษาและวรรณคดี พิพิธภัณฑ์ และอื่นๆ จำนวนมากกว่า 330,000 บทความ

# การเข้าใช้งาน

informaworld<sup>®</sup>

ที่ URL: <u>http://www.car.chula.ac.th/curef-db/slist.html#</u> <u>general</u> เลือก **Informaworld** จะพบหน้าจอดังตัวอย่าง

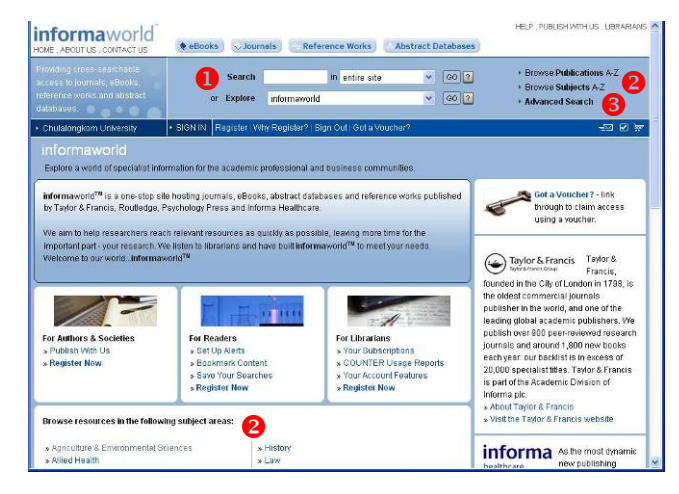

มีทางเลือกใช้งาน ดังนี้

- ใช้ค้นหาข้อมูลอย่างรวดเร็ว
- ขในกรณีที่ต้องการไล่เรียงดูสิ่งพิมพ์ตามสาขาวิชา/รายชื่อ
- 3 เมื่อต้องการค้นหาข้อมูลแบบเจาะจงมากขึ้น

ในการใช้งาน หากต้องการใช้งานทางเลือกพิเศษ เช่น Request email alerts (ให้อีเมลแจ้งเตือน เมื่อมีการตีพิมพ์สิ่งพิมพ์ใหม่ที่ ตรงตามที่ระบุ) Create a marked list (สร้างรายการของ สิ่งพิมพ์ที่สนใจเป็นพิเศษ) Save your searches(จัดเก็บการ สืบค้น) และ purchase articles (สั่งซื้อบทความหรือสิ่งพิมพ์) ให้ลงทะเบียนที่ทางเลือก **Register** หากไม่ลงทะเบียนก็สามารถ ใช้งานได้ในระดับหนึ่ง

# การค้นหาข้อมูล

- กรณีที่ใช้การค้นอย่างรวดเร็ว ให้พิมพ์คำค้นในกรอบรับคำค้น หลัง Search และเลือกทางเลือกหรือเขตข้อมูลที่ต้องการจาก
  - 🎽 ข้างหลัง in จากนั้นคลิก 🙆 เพื่อให้ระบบประมวลผล

 การค้นแบบ Advanced Search ให้ระบุคำค้นในกรอบ รับคำค้น พร้อมระบุเขตข้อมูลที่ต้องการให้ค้นหา หากมี หลายคำค้นให้ใช้ Boolean เชื่อมคำค้นเหล่านั้น แล้วคลิก ปุ่ม Search เช่น ค้นคำว่า nanotechnology ในเขตข้อมูล Article/Chapter Title "and" risk\* ในเขตข้อมูล Abstract ดังตัวอย่าง

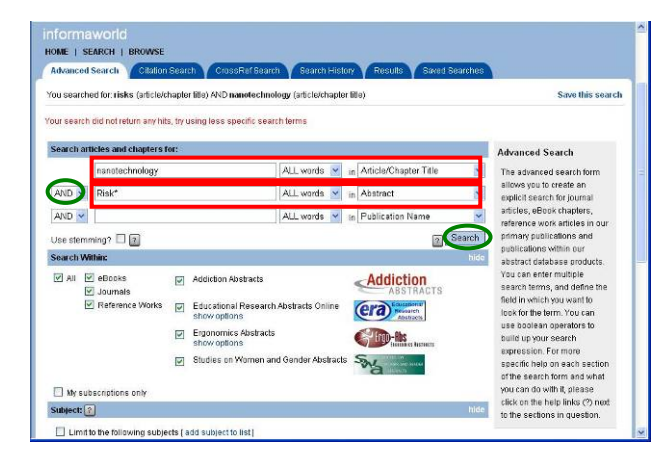

นอกจากนี้ ยังสามารถระบุให้ค้นหาแบบเจาะจงมากขึ้นได้จาก ทางเลือกต่างๆ ที่ระบบกำหนดให้ ดังภาพ

| My subscriptions only                                                                                                    |        | you can do with it, please   | 1 |
|----------------------------------------------------------------------------------------------------|--------|------------------------------|---|
| Subject: 2                                                                                                    | hide   | to the sections in question. |   |
| Limit to the following subjects (add subject to list)                                                                           |        |                              |   |
|                                                                                                    |        |                              |   |
| Ergonomics Abstracts Options: 2 and and                                                                                         | show   |                              |   |
| Educational Research Abstracts Options: 👔 🗤 🕬                                                                                   | show   |                              |   |
| Date Published:                                                                                                    | hide   |                              |   |
| <ul> <li>All</li> <li>In the last 1 Week. ▼</li> <li>Between 1 ▼ / January ▼ / 1923 ▼ and 31 ▼ / December ▼ / 2007 ▼</li> </ul> |        |                              |   |
| Order Results by:                                                                                                    | hide   |                              |   |
| Referance     Oldest     Newest                                                                                                 |        |                              |   |
| Results per Page:                                                                                                    | hide   |                              |   |
| Display 10 👻 results per page                                                                                                   |        |                              |   |
|                                                                                                    | Search |                              |   |
| Privacy Policy, Terms & Conditions, Accessibility                                                                               | PSS    |                              |   |

- luการค้นหา เช่น research\* จะได้ researcher, researches, researching เป็นต้น
- 🖎 ใช้ Boolean เชื่อมคำค้น ได้แก่ AND, OR, NOT
- 🖎 ใช้ Boolean เชื่อมคำค้น 2 คำในเขตข้อมูลเดียวกันได้

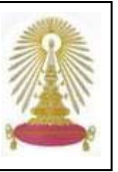

## การเรียกดูผลลัพธ์

จากการค้นแบบ Advanced Search ข้างต้นได้ผลลัพธ์ ดังตัวอย่าง

| (ou searched for: nanotechnology (article/chapter title) AND risk* (abstract)                                                                                                    |                                                                                                    |                        |                                |  |
|----------------------------------------------------------------------------------------------------|----------------------------------------------------------------------------------------------------|------------------------|--------------------------------|--|
| 4 results                                                                                                    | New search [Modify your search ] Search                                                                                                    | ch within results   Sa | ve this searc                  |  |
| t in Journals   0 in eBooks   0 in Ref. Works  <br>Displays Citation and I Citation & Abeliand                                                                                              | 0 in Addiction Abs.   0 in Educ. Res. Abs. Online   0 in Stud. on Women & Or                                                                   | ender Abs.   0 in Ergo | nomics Abs.<br>• 4 of 4 morell |  |
| Drder by: Relevance   Newest   Oldest                                                                                                    |                                                                                                    | 16                     |                                |  |
| 5 J. B                                                                                                    |                                                                                                    |                        |                                |  |
| ت ت .                                                                                                    | Selected:                                                                                                    | Choose an Action:      | - Go 2                         |  |
| Nanotechnology - Life-Cycle Risk Mana<br>Leonard Sweet Bradford Strohm<br>→ Human and Ecological Risk Asses<br>DOI: 10.1080/10807030600561691<br>⊕ ACCESS                                   | gement<br>ment, July 2000; Volume 12 No. 3 Pages 528 – 551                                                                                     |                        |                                |  |
| <ul> <li>Nanotechnology Nexus - Intersection o<br/>Kevin Reinert Member, HERA Editorial<br/>Ultuman and Ecological Risk Asses<br/>DOI: 10.1080/10807030600849601</li> <li>Access</li> </ul> | l Resea ch. Science, Technology, and Regulation<br>Board, Lany Andrews, Russell Keenan<br>onnon: October 2000; Volume 12 No. 5 Pages 811 – 818 |                        |                                |  |
| PARTICLE TOXICOLOGY: FROM COAL I<br>Paul J. A. Borm<br>Inhalabion Toxicology; March 2002;<br>Ori. Tu Tuba/9858370252809086<br>MACCESS                                                       | WING TO NANOTECHNOLOgy<br>Volume 14 No. 3 Pages 311 – 324                                                                                      |                        |                                |  |
| Grey Goo on the Skin? Nanotechnolog<br>Gerherd J. Notynek; Jürgen Lademan<br>Critical Reviews in Tradicalogy Men<br>DOI: 10.1080/10408440601177780<br>EACCESS                               | , Cosmetic and Sunscreen Safety<br>, Conseee Rieback, Michael S. Roberts<br>h 2007; Volume 37 No. 3 Pages 251 – 277                            |                        |                                |  |
|                                                                                                    |                                                                                                    |                        |                                |  |

สัญลักษณ์ 🖻 ACCESS แสดงให้ทราบว่าสามารถดูเอกสารฉบับ เต็มได้

คลิกที่ชื่อเรื่องเพื่อดูข้อมูลบรรณานุกรมและสาระสังเขป ดัง ตัวอย่าง

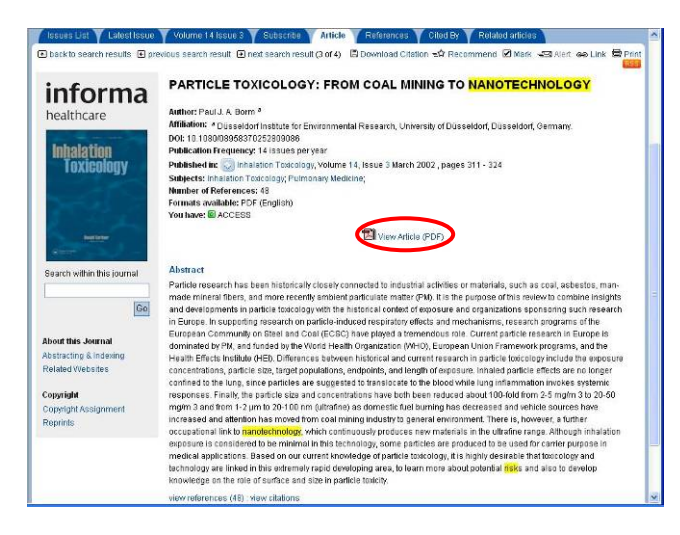

คลิกที่ 🖾 view Article (PDF) เพื่อเรียกดูเอกสารฉบับเต็มได้

#### ดังตัวอย่าง

| and the second second se | - [V1365V131_content[1].pdf]                                                                                                    |                                                                                                    |             |
|----------------------------------------------------------------------------------------------------|----------------------------------------------------------------------------------------------------|----------------------------------------------------------------------------------------------------|-------------|
| Ble Edit View Document Con                                                                                                    | ments Icols Edvanced Window Help                                                                                                    |                                                                                                    | - 8         |
| 🔷 💁 🗒 🖨 🧖 🖉                                                                                                    | 🝷 🤗 🏟 Search 🛛 📆 Create PDF - 🔏 Comment & I                                                                                                    | darinup = 😹 Sand for Review = 🤗 Secure - 🥖 Sign                                                                                                    | n - Fonns - |
| 🕐 []a Solar: 📷 🛛 🔍 • 🛛                                                                                                    | 1 · · · · · · · · · · · ·                                                                                                    | @ Help +                                                                                                    |             |
|                                                                                                    |                                                                                                    |                                                                                                    |             |
|                                                                                                    | Inhalation Toxicology, 14:311-224, 2002<br>Copyright © 2002 Taylor & Francis<br>0895-0378/02 \$12:00 + .00                                                                                                    | Caylor Bifrancis<br>hexititaciences                                                                                                    |             |
|                                                                                                    |                                                                                                    |                                                                                                    |             |
| May 2007                                                                                                    | PARTICLE TOXICOLOGY: FROM<br>TO NANOTECHNOLOGY                                                                                                    | COAL MINING                                                                                                    |             |
| 51.10                                                                                                    | Paul J. A. Borm                                                                                                    |                                                                                                    |             |
| ol AL 10                                                                                                    | Düsseldorf Institute for Environmenta<br>of Düsseldorf, Düsseldorf, Germany                                                                                                    | I Research, University                                                                                                    |             |
| auna<br>disadat By 1009 Chatrangen Univ                                                                                                    | Particle research has been financially decided as<br>such as and, advances, harmouther invested in<br>manner (PAr). In the propense of this receive to<br>use incountings with the historical corneas of a<br>mechanism, research programs of the Tamport<br>and funded by the Work's Facility Cognitization<br>grams, and the (Intal Harts in antice Cognitization<br>grams, and the (Intal Harts in antice Collar),<br>present in particle invicciongly include the op-<br>population, employees in a lange of expension. | executed or instantial excitition or unaversity,<br>ex. and more another instantian particular<br>combare insights and developments in parti-<br>particle and comparison of particles and<br>on a community or particle and of Call (TCC)<br>in a community or particle and of Call (TCC)<br>in a community or particle and of Call (TCC)<br>in a community or particle and Call (TCC)<br>in the comparent them Framework per-<br>natoreces in source minimized and conter-<br>sioner concentrations, parkle also, target |             |
| Dav                                                                                                    | common on the long access particles are suggest<br>inflammation twokes systemic responses. Im<br>have both been reduced about 100-6df (torn-<br>µm to 20-100 miclowed) about 100-6df (torn-<br>ment) acto-100 miclowed about the comparison<br>ment. There is, however, a further occupation<br>only preduces new materials in the abruid<br>considered on be intropial in the schedular                                                                                                    | For the management in the obscore involving<br>ling, the payries are and concountrations<br>1-5 migret to 20-55 migret and linen 1-2<br>uranty has decounted and worked socrators<br>could miting industry in general environ-<br>ingle, Although Huladon exposure is<br>a mape. Although Huladon exposure is<br>an appearies are produced to be used for                                                                                                    |             |

### การจัดการผลลัพธ์

- เมื่ออยู่ที่หน้าจอแสดงรายการผลลัพธ์ ให้ใช้ทางเลือกของ
   เบราว์เซอร์ คือ File -> Print หรือ File -> Save As เพื่อ
   สั่งพิมพ์ หรือ จัดเก็บผลลัพธ์เป็นไฟล์ตามลำดับ
- กรณีที่อยู่หน้าจอแสดงข้อมูลบรรณานุกรมและสาระสังเขป ใช้ทางเลือก Print ที่โปรแกรมกำหนดให้บนหน้าจอ แสดงผลเพื่อสั่งพิมพ์ หรือใช้ทางเลือก File -> Save As ของเบราว์เซอร์ เพื่อจัดเก็บเป็นไฟล์

#### <u>การใช้งานร่วมกับโปรแกรม EndNote</u>

ใช้ทางเลือก 🛱 Download Citation ที่หน้าจอแสดงแสดง ข้อมูลบรรณานุกรมและสาระสังเขป จะพบหน้าจอดังนี้

| Issues List Y Latest Issue | Y Volume 14 Issue 3 Y S                                                                                                    | ubscribe V Article V References V Ciled By V Related articles    |  |
|----------------------------|----------------------------------------------------------------------------------------------------|------------------------------------------------------------------|--|
|                            |                                                                                                    | 🗟 Download Citation 패랴 Recommend 🗹 Mark 🚽 Alert 👐 Link 🖨 Print 📖 |  |
| informa<br>healthcare      | PARTICLE TOXIC<br>Author: Paul J. A. Borm <sup>2</sup><br>Affiliation: * Dusseldor Int                                                                                                    | OLOGY: FROM COAL MINING TO NANOTECHNOLOGY                        |  |
| Inhalation<br>Toxicology   | Dudication Frequency: 14 lisuus sirylair<br>Puoliselen frequency: 14 lisuus sirylair<br>Subiets: Initalia Toxicology: Volume 14, Issue 3 March 2002, pages 311 - 324<br>Subiets: Initaliae Toxicology: Puolitany Medicing:<br>Ninaber of References: 64<br>Fermands available: PCF English)<br>You have: © ACCESS |                                                                  |  |
| Search within this journal | Choose a format:                                                                                                    | EndNote Direct Export                                            |  |
|                            | Choose detail required:                                                                                                    | C Citation only<br>Citation and Abstract 2                       |  |
|                            | Choose delivery method:                                                                                                    | O View on screen                                                 |  |

- กำหนดรูปแบบของข้อมูลที่ต้องการ หากต้องการใช้กับโปรแกรม
   EndNote ให้เลือก EndNote Direct Export
- 2 เลือกรายละเอียดของข้อมูลที่ต้องการ
- 8 ระบุวิธีการส่งข้อมูล ในกรณีนี้เลือก Download file

จากนั้นคลิก 🙆 จะพบหน้าต่าง ดังนี้

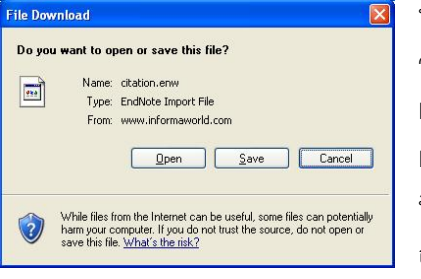

หากเลือก Open ระบบ จะให้เปิดไฟล์ หรือ Library ของโปรแกรม EndNote กรณีที่เครื่อง ที่ใช้งานมีโปรแกรมอยู่ ถ้าเลือก Save ระบบ

จะให้ระบุตำแหน่งที่จะจัดเก็บเป็นไฟล์ เพื่อนำมา Import เข้า โปรแกรม EndNote ภายหลังด้วย Import Option - EndNote Import

#### การออกจากระบบ

้ไม่มีทางเลือก Logout สามารถปิดเบราว์เซอร์ได้เมื่อเลิกใช้งาน

จัดทำโดย กัลยา ยังสุขยิ่ง และ เรืองศรี จุลละจินดา

ฝ่ายบริการช่วยค้นคว้าวิจัย หอสมุดกลาง สถาบันวิทยบริการ จุฬาฯ

(ฉบับพิมพ์ครั้งที่ 2) ตุลาคม 2550